### **Oracle® Tuxedo JCA Adapter Inflow Transaction**

Users Guide 11*g* Release 1 (11.1.1.2)

November 2010

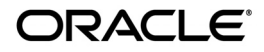

#### Oracle Tuxedo JCA Adapter Users Guide, 11g Release 1 (11.1.1.2)

Copyright © 2010, Oracle and/or its affiliates. All rights reserved.

This software and related documentation are provided under a license agreement containing restrictions on use and disclosure and are protected by intellectual property laws. Except as expressly permitted in your license agreement or allowed by law, you may not use, copy, reproduce, translate, broadcast, modify, license, transmit, distribute, exhibit, perform, publish, or display any part, in any form, or by any means. Reverse engineering, disassembly, or decompilation of this software, unless required by law for interoperability, is prohibited.

The information contained herein is subject to change without notice and is not warranted to be error-free. If you find any errors, please report them to us in writing.

If this software or related documentation is delivered to the U.S. Government or anyone licensing it on behalf of the U.S. Government, the following notice is applicable:

U.S. GOVERNMENT RIGHTS Programs, software, databases, and related documentation and technical data delivered to U.S. Government customers are "commercial computer software" or "commercial technical data" pursuant to the applicable Federal Acquisition Regulation and agency-specific supplemental regulations. As such, the use, duplication, disclosure, modification, and adaptation shall be subject to the restrictions and license terms set forth in the applicable Government contract, and, to the extent applicable by the terms of the Government contract, the additional rights set forth in FAR 52.227-19, Commercial Computer Software License (December 2007). Oracle USA, Inc., 500 Oracle Parkway, Redwood City, CA 94065.

This software is developed for general use in a variety of information management applications. It is not developed or intended for use in any inherently dangerous applications, including applications which may create a risk of personal injury. If you use this software in dangerous applications, then you shall be responsible to take all appropriate fail-safe, backup, redundancy, and other measures to ensure the safe use of this software. Oracle Corporation and its affiliates disclaim any liability for any damages caused by use of this software in dangerous applications.

Oracle is a registered trademark of Oracle Corporation and/or its affiliates. Other names may be trademarks of their respective owners.

This software and documentation may provide access to or information on content, products and services from third parties. Oracle Corporation and its affiliates are not responsible for and expressly disclaim all warranties of any kind with respect to third-party content, products, and services. Oracle Corporation and its affiliates will not be responsible for any loss, costs, or damages incurred due to your access to or use of third-party content, products, or services.

## Oracle Tuxedo JCA Adapter Inflow Transaction Guide

| Packaging and Contents.                                  | 1     |
|----------------------------------------------------------|-------|
| Supported Application Servers and Oracle Tuxedo Versions | 5     |
| RAR File Name                                            | 2     |
| RAR File Contents                                        | 2     |
| Overview                                                 |       |
| Configuration                                            |       |
| Oracle Tuxedo JCA Adapter Configuration                  |       |
| Application Server Resource Adapter Configuration        |       |
| Oracle Tuxedo GWTDOMAIN Gateway Configuration            |       |
| Oracle Tuxedo JCA Adapter Deployment                     |       |
| Configure dmconfig File                                  |       |
| Resource Adapter Deployment Descriptor                   |       |
| Deploy Oracle Tuxedo JCA Adapter                         |       |
| Configure Activation Spec                                |       |
| Configuring MDB Using WebSphere Integrated Conso         | le    |
| Deploy MDB To WebSphere                                  |       |
| Oracle Tuxedo Application Domain                         |       |
| Oracle Tuxedo Configuration                              |       |
| Programming MDB For Oracle Tuxedo JCA Adapter            |       |
| Interface TuxedoMDBService                               |       |
| Creating an Inbound Connector-Based MDB Using IBM A      | STK49 |
| Use J2EE Perspective                                     |       |
| Create EJB Project                                       |       |
| Setup Build Environment                                  |       |
| Create Message-Driven Bean                               |       |
| Modify EchoBean                                          |       |

| Build                            |                 | 3 |
|----------------------------------|-----------------|---|
| Create EJB JAR File              |                 | 1 |
| Oracle Tuxedo Transactional Clie | ent Source Code | 7 |

2

# Oracle Tuxedo JCA Adapter Inflow Transaction Guide

This document describes the configuration, deployment, and programming of the inflow transaction through *connector-based MDB* (also called *none JMS-based MDB*) feature. This feature allows inflow (inbound) transactions from Oracle Tuxedo to a Java application server. It contains the following topics:

- Packaging and Contents
- Overview
- Configuration
- Oracle Tuxedo JCA Adapter Deployment
- Programming MDB For Oracle Tuxedo JCA Adapter

## **Packaging and Contents**

The Inflow Transaction feature is delivered as an RAR file; you must un-jar the file and modify the Oracle Tuxedo JCA Adapter configuration before it can be installed on an application server.

## **Supported Application Servers and Oracle Tuxedo Versions**

Table 1 lists supported Oracle Tuxedo and application server versions.

### **Table 1 Supported Versions**

| Name                         | Version  |
|------------------------------|----------|
| WebSphere Application Server | 7.0      |
| Oracle Tuxedo                | 11gR1PS1 |

## **RAR File Name**

The RAR file name is com.oracle.tuxedo.TuxedoAdapter.rar. After you modify the Oracle Tuxedo JCA Adapter configuration, it can be archived (using any name) be used to configure Oracle Tuxedo JCA Adapter to the application server.

## **RAR File Contents**

Table 2 lists the RAR file contents.

| File Name                                         | Description                                                                               |
|---------------------------------------------------|-------------------------------------------------------------------------------------------|
| adapter.properties                                | Message catalogue of Oracle Tuxedo JCA Adapter.                                           |
| adapter_ja.properties                             | Japanese version of message catalogue of <i>Oracle</i><br><i>Tuxedo JCA Adapter</i> .     |
| com.bea.core.i18n_1.4.0.0.jar                     | I18N library                                                                              |
| com.bea.core.jatmi_1.3.2.0.jar                    | JATMI library                                                                             |
| <pre>com.oracle.tuxedo.adapter_1.2.1.0.j ar</pre> | Oracle Tuxedo JCA Adapter                                                                 |
| dmconfig.xml                                      | Sample <i>dmconfig</i> file for <i>Oracle Tuxedo JCA</i><br><i>Adapter</i> configuration. |
| javax.ejb_3.0.1.jar                               | EJB 3.0 library                                                                           |
| javax.transaction_1.0.0.0_1-1.jar                 | JTA 1.1 library                                                                           |
| tja.xsd                                           | Schema file for Oracle Tuxedo JCA Adapter.                                                |

### Table 2 RAR File Content

### Table 2 RAR File Content

| META-INF/MANIFEST.MF            | Manifest file                                                                                     |
|---------------------------------|---------------------------------------------------------------------------------------------------|
| META-INF/client-side.ra.xml     | Sample client-side only resource adapter deployment descriptor                                    |
| META-INF/ra.xml                 | Sample resource adapter deployment descriptor for connection factory based configuration          |
| META-INF/sample.weblogic-ra.xml | Sample weblogic-ra.xml file for <b>WebLogic Server</b> for connection factory based configuration |
| META-INF/server.ra.xml          | Sample resource adapter deployment descriptor for <i>dmconfig</i> based configuration             |
| META-INF/weblogic-ra.xml        | Sample weblogic-ra.xml file for WebLogic Server                                                   |

## **Overview**

The Oracle Tuxedo JCA Adapter supports Oracle Tuxedo TDOMAIN protocol including its transaction context format as shown in Figure 1. When the Oracle Tuxedo JCA Adapter receives an inbound request from Oracle Tuxedo, it checks whether there is an associated Oracle Tuxedo transaction context or not. If it does have it, then the Oracle Tuxedo JCA Adapter creates a javax.transaction.xa.xid based on the Oracle Tuxedo transaction context.

*The* Oracle Tuxedo JCA Adapter supplies this XID to an *ExecutionContext* and submits the *Work* instance along with the *ExecutionContext* to the application server *WorkManager* for execution. By propagating an imported transaction to a Java application server this way, the application server and subsequent participants can work as part of the imported transaction.

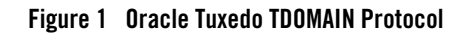

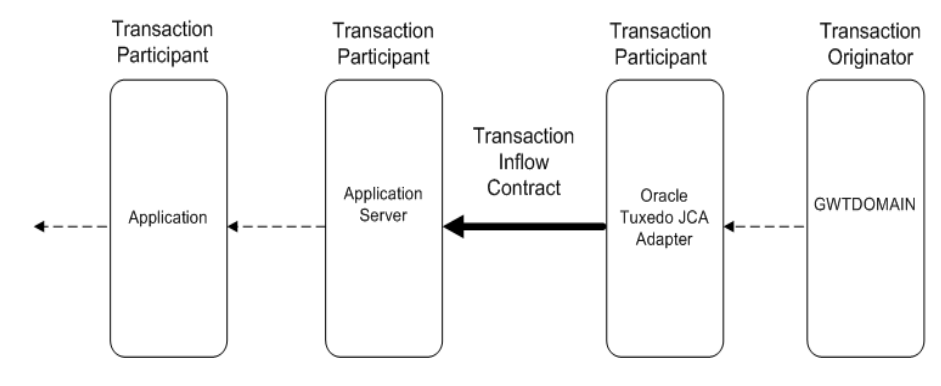

## Configuration

Configuration can be separated into two parts. The first part is Oracle Tuxedo JCA Adapter configuration, and the second part is configuring the adapter in an application server.

## **Oracle Tuxedo JCA Adapter Configuration**

An "Exported" service is a Java resource that can be accessed by an Oracle Tuxedo client; in this particular case it is the connector-based MDB. You must configure the "Export" element in the dmconfig file for an Oracle Tuxedo client to access resources located in the Java application server.

A single "Export" element in the dmconfig file refers to an exported resource to the Oracle Tuxedo client. Listing 1 shows two exported services (Tolower and Echo), to an Oracle Tuxedo client. The RemoteName is the service name the Oracle Tuxedo GWTDOMAIN gateway uses to invoke the service; the name attribute is the service name of the resource. The Type must be MDB for inflow transaction, and the Source is the JNDI binding of the MDB.

```
Listing 1 Exported Services Example
```

```
...
<Export name="Tolower">
    <RemoteName>TolowerMDB</RemoteName>
    <SessionName>session_1</SessionName>
```

```
<Type>MDB</Type>
<Source>eis/Tolower</Source>
</Export>
<Export name="Echo">
<RemoteName>EchoMDB</RemoteName>
<SessionName>session_1</SessionName>
<Type>MDB</Type>
<Source>eis/Echo</Source>
</Export>
...
```

Multiple exported services using single MDB is also supported. The purpose is to give greater freedom to the adapter application developer. You can configure them using the same JNDI name specified in the *dmconfig* file Source element; however, since there is only one interface implemented by the application for that MDB, the application must do the dispatching itself. Listing 2 shows an example of multiple exported services using single MDB.

#### Listing 2 Multiple Exported Services Example

```
<Type>MDB</Type>
<Source>eis/services</Source>
</Export>
```

This example exports two services INFO and ACCOUNT to an Oracle Tuxedo client using the same MDB that binds to JNDI name eis/services. In this case you must create and deploy one MDB that dispatches using the service name passed to the MDB. Listing 3 shows an example MDB Code Fragment doing its own dispatching.

### Listing 3 MDB Code Fragment

```
m
public Reply service(TPServiceInformation mydata)
    throws TuxedoReplyException
{
    String serviceName = mydata.getServiceName();
    if (serviceName.equals("ACCOUNT_SERVICE")) {
        doAccount1(mydata);
    }
    else if (serviceName.equals("INFO_SERVICE")) {
        doInfo(mydata);
    }
    else {
        /* throws an exception */
    }
}
```

Listing 4 shows a complete Oracle Tuxedo JCA Adapter configuration file example.

### Listing 4 Oracle Tuxedo JCA Adapter Configuration File Example

```
<?xml version="1.0" encoding="UTF-8"?><TuxedoConnector>
 <LocalAccessPoint name="JDOM">
   <AccessPointId>JDOM ID</AccessPointId>
   <NetworkAddress>//localhost:10801</NetworkAddress>
 </LocalAccessPoint>
  <RemoteAccessPoint name="TDOM1">
   <AccessPointId>TDOM1_ID</AccessPointId>
   <NetworkAddress>//localhost:12478</NetworkAddress>
  </RemoteAccessPoint>
 <SessionProfile name="profile_1">
   <BlockTime>60000</BlockTime>
   <ConnectionPolicy>ON_STARTUP</ConnectionPolicy>
 </SessionProfile>
 <Session name="session_1">
   <LocalAccessPointName>JDOM</LocalAccessPointName>
   <RemoteAccessPointName>TDOM1</RemoteAccessPointName>
   <ProfileName>profile_1</ProfileName>
  </Session>
 <Export name="Tolower">
   <RemoteName>TolowerMDB</RemoteName>
   <SessionName>session 1</SessionName>
   <Type>MDB</Type>
   <Source>eis/tolower</Source>
  </Export>
```

```
<Export name="Echo">
   <RemoteName>EchoMDB</RemoteName>
   <SessionName>session 1</SessionName>
   <Type>MDB</Type>
   <Source>eis/echo</Source>
 </Export>
 <Export name="INFO_SERVICE">
   <RemoteName>INFO</RemoteName>
   <SessionName>session 1</SessionName>
   <Type>MDB</Type>
   <Source>eis/services</Source>
 </Export>
 <Export name="ACCOUNT_SERVICE">
   <RemoteName>ACCOUNT</RemoteName>
   <SessionName>session 1</SessionName>
   <Type>MDB</Type>
   <Source>eis/services</Source>
 </Export>
</TuxedoConnector>
```

## **Application Server Resource Adapter Configuration**

You must configure the Resource Adapter Deployment Descriptor (ra.xml). The name, ra.xml, cannot be changed. Every RAR file must contain one ra.xml file. For inflow transactions using MDB to work, you must configure the inbound-resourceadapter element. This element is used to describe the interface and activation specification specific to the Oracle Tuxedo JCA Adapter. The inbound-resourceadapter element is fixed. The source property is the only property that you can configure. If configured, the JCA container requires the source property to be specified in the EJB descriptor (ejb-jar.xml), file.

Listing 5 shows an ra.xml file example. You can use the ra.xml file distributed with the Oracle Tuxedo JCA Adapter as a base and customize it as needed.

### Listing 5 ra.xml File Example

```
<?xml version="1.0" encoding="UTF-8"?>
<connector xmlns="http://java.sun.com/xml/ns/j2ee"
    xmlns:xsi="http://www.w3.org/2001/XMLSchema-instance"
    xsi:schemaLocation="http://java.sun.com/xml/ns/j2ee
http://java.sun.com/xml/ns/j2ee/connector_1_5.xsd"
   version="1.5">
  <display-name>Tuxedo JCA Adapter</display-name>
  <vendor-name>Oracle</vendor-name>
  <eis-type>Tuxedo</eis-type>
  <resourceadapter-version>11gR1(11.1.1.2.1)</resourceadapter-version>
  <license>
    <description>Tuxedo SALT license</description>
    <license-required>false</license-required>
  </license>
  <resourceadapter>
<resourceadapter-class>com.oracle.tuxedo.adapter.TuxedoResourceAdapter</re
sourceadapter-class>
    <!--
```

The following is the list of properties name can be configured as adapter-wise configuration.

traceLevel - java.lang.String - a numerical value

xaAffinity - java.lang.String - transaction affinity to a remote domain, "true" or "false", default to true keyFileName - java.lang.String - encryption key file name throwFailureReplyException - java.lang.Boolean - default to ture appManagedLocalTxTimeout - java.lang.Integer - Application managed transaction or AUTOTRAN timeout defaults to 300 seconds fieldTable16Class - java.lang.String - a comma-separated list of fully qualified FML classes fieldTable32class - java.lang.String - a comma-separated list of fully qualified FML32 classes viewFile16Class - java.lang.String - a comma-separated list of fully qualified VIEW classes viewFile32Class - java.lang.String - a comma-separated list of fully qualified VIEW32 classes tpusrFile - java.lang.String - path name to the TPUSR file remoteMBEncoding - java.lang.String - remote Tuxedo encoding name for multi-byte language mBEncodingMapFile - java.lang.String - path name to Multi-byte encoding name mapping autoTran - java.lang.Boolean- enable adapter-wise AUTOTRAN, default to false --> <outbound-resourceadapter> <connection-definition>

<managedconnectionfactory-class>com.oracle.tuxedo.adapter.spi.TuxedoManage dConnectionFactory</managedconnectionfactory-class>

<!--

The following is the list of properties that you can use

#### Application Server Resource Adapter Configuration

to configure thee connection pool or connection factory.

You must either configure localAccessPointSpec or

connectionFactoryName if transaction is used.

These property described here is serving as template, user should not

configure them here, instead user should configure them either through WebSphere console

or weblogic-ra.xml side file.

-->

<config-property>

<description>factory-wise AUTOTRAN setting, default to false,
overrides adapter-wise setting</description>

<config-property-name>autoTran</config-property-name>

<config-property-type>java.lang.Boolean</config-property-type>

</config-property>

<config-property>

<description>factory-wise Failure Reply Exception setting, default
to true, overrides adapter-wise setting</description>

<config-property-name>throwFailureReplyException</config-property-name>

<config-property-type>java.lang.Boolean</config-property-type>

</config-property>

<config-property>

<description>factory-wise application managed transaction or AUTOTRAN time out, overrides adapter-wise setting</description>

<config-property-name>appManagedLocalTxTimeout</config-property-name>

<config-property-type>java.lang.Integer</config-property-type>

</config-property>

transaction is required</description>

<config-property-name>connectionFactoryName</config-property-name> <config-property-type>java.lang.String</config-property-type>

</config-property>

<config-property>

<description>application password in either clear text or cipher
text using com.oracle.tuxedo.tools.EncryptPassword tool</description>

<config-property-name>applicationPassword</config-property-name>

<config-property-type>java.lang.String</config-property-type>

</config-property>

<config-property>

<description>local access point specification of the format
//hostname:port/domainId=DOMAINID</description>

<config-property-name>localAccessPointSpec</config-property-name>
<config-property-type>java.lang.String</config-property-type>
</config-property>

<config-property>

<description>factory-wise SSL to configure whether mutual
authentication is required, default to false</description>

<config-property-name>mutualAuthenticationRequired</config-property-name>

<config-property-type>java.lang.Boolean</config-property-type>

</config-property>

<config-property>

<description>factory-wise SSL for configuring identity key store
file name, must be configured if SSL is desired</description>

</config-property>

<config-property>

<description>factory-wise SSL setting for private key alias used in the key store, must be configured if SSL is desired</description>

<config-property-name>privateKeyAlias</config-property-name>
<config-property-type>java.lang.String</config-property-type>

</config-property>

<config-property>

<description>factory-wise trusted key store file name, must be configured if SSL is desired</description>

<config-property-name>trustedKeyStoreFileName</config-property-name>

<config-property-type>java.lang.String</config-property-type>

</config-property>

<config-property>

<description>factory-wise password for identityKeyStore in clear
text</description>

<config-property-name>identityKeyStorePassPhrase</config-property-name>

<config-property-type>java.lang.String</config-property-type>

</config-property>

<config-property>

<description>factory-wise password for privateKeyAlias in clear
text</description>

<config-property-name>privateKeyAliasPassPhrase</config-property-name>
<config-property-type>java.lang.String</config-property-type>

</config-property>

<config-property>

<description>factory-wise password for trustedKeyStore in clear text</description>

<config-property-name>trustedKeyStorePassPhrase</config-property-name>

<config-property-type>java.lang.String</config-property-type>

</config-property>

<config-property>

<description>factory-wise RemoteAccessPoint specification of the
format //hostname:port/domainId=DOMAINID</description>

<config-property-name>remoteAccessPointSpec</config-property-name>

<config-property-type>java.lang.String</config-property-type>

</config-property>

<config-property>

<config-property-name>rapAllowAnonymous</config-property-name>

<config-property-type>java.lang.Boolean</config-property-type>

</config-property>

<config-property>

 $$\ensuremath{\mathsf{c}}\xspace{\mathsf{c}}\xspace{\mathsf{c$ 

<config-property-name>rapDefaultApplicationKey</config-property-name>

<config-property-type>java.lang.Integer</config-property-type>

</config-property>

#### Application Server Resource Adapter Configuration

<description>factory-wise application key fully qualified class
name for AppKey generator</description>

<config-property-name>rapApplicationKeyClass</config-property-name>

<config-property-type>java.lang.String</config-property-type>

</config-property>

<config-property>

<description>factory-wise custom application key
parameter</description>

<config-property-name>rapApplicationKeyClassParam</config-property-name>

<config-property-type>java.lang.String</config-property-type>

</config-property>

<config-property>

<config-property-name>spBlockTime</config-property-name>

<config-property-type>java.lang.Integer</config-property-type>

</config-property>

<config-property>

<description>factory-wise whether allows interoperate with 6.5
Tuxedo Domain, default to false</description>

<config-property-name>spInteroperate</config-property-name>

<config-property-type>java.lang.Boolean</config-property-type>

</config-property>

<config-property>

<description>factory-wise security setting, legal values: NONE, DM\_PW, APP\_PW</description>

<config-property-name>spSecurity</config-property-name>

<config-property-type>java.lang.String</config-property-type>

</config-property>

<config-property>

<description>factory-wise credential propagation policy, either LOCAL or GLOBAL</description>

<config-property-name>spCredentialPolicy</config-property-name>

<config-property-type>java.lang.String</config-property-type>

</config-property>

<config-property>

<description>factory-wise number of seconds that session waits
between automatic connection establishment,

default to 60 seconds. A value of 0 disabled connection retry</description>

<config-property-name>spRetryInterval</config-property-name>

<config-property-type>java.lang.Long</config-property-type>

</config-property>

<config-property>

<description>factory-wise maximum number of times adapter will try
to establish a session connection to

remote Tuxedo access point. Default value is Long.MAX\_VALUE.</description>

<config-property-name>spMaxRetries</config-property-name>

<config-property-type>java.lang.Long</config-property-type>

</config-property>

<config-property>

<description>factory-wise compression threshold, default to
Integer.MAX\_VALUE</description>

<config-property-name>spCompressionLimit</config-property-name>
<config-property-type>java.lang.Integer</config-property-type>

#### Application Server Resource Adapter Configuration

</config-property>

<config-property>

<description>factory-wise minimum encryption strength requirement, legal values are 0, 40, 56, 128, 256.

Default value is 0.</description>

<config-property-name>spMinEncryptBits</config-property-name>

<config-property-type>java.lang.String</config-property-type>

</config-property>

<config-property>

<description>factory-wise maximum encryption strength requirement, legal values are 0, 40, 56, 128, 256.

Default value is 128.</description>

<config-property-name>spMaxEncryptBits</config-property-name>

<config-property-type>java.lang.String</config-property-type>

</config-property>

<config-property>

 $\label{eq:linear} It is measured in millisecond, and roundup to seconds. \\ Default value is 0.</description>$ 

<config-property-name>spKeeyAlive</config-property-name>

<config-property-type>java.lang.Long</config-property-type>

</config-property>

<config-property>

<description>factory-wise how long adapter will wait for acknowledgement before adapter decides the

connection already lost. Measurement in millisecond, and its default value is 10 seconds.

A value of 0 will disable the wait, and thus will not close the connection</description>

<config-property-name>spKeepAliveWait</config-property-name>

<config-property-type>java.lang.Long</config-property-type>

</config-property>

<config-property>

<description>factory-wise valid Tuxedo service names in a
comma-separated list. If not specified then

default import will be used and will grant all service request to remote Tuxedo domain</description>

<config-property-name>impResourceName</config-property-name>

<config-property-type>java.lang.String</config-property-type>

</config-property>

<config-property>

<description>Exported resource, types of resource supported are
EJB, POJO, MDB.</description>

<config-property-name>exportSpec</config-property-name>
<config-property-type>java.lang.String</config-property-type>
</config-property>

<connectionfactory-interface>javax.resource.cci.ConnectionFactory</connect ionfactory-interface>

<connectionfactory-impl-class>com.oracle.tuxedo.adapter.cci.TuxedoConnecti onFactory</connectionfactory-impl-class>

<connection-interface>javax.resource.cci.Connection</connection-interface>

<connection-impl-class>com.oracle.tuxedo.adapter.cci.TuxedoJCAConnection</ connection-impl-class>

### Application Server Resource Adapter Configuration

</connection-definition>

<!--

<transaction-support>NoTransaction</transaction-support>

<transaction-support>LocalTransaction</transaction-support>

-->

<transaction-support>XATransaction</transaction-support><authentication-mechanism>

<authentication-mechanism-type>BasicPassword</authentication-mechanism-typ e>

<credential-interface>javax.resource.spi.security.PasswordCredential</cred
ential-interface>

</authentication-mechanism>

<reauthentication-support>false</reauthentication-support>

</outbound-resourceadapter>

<inbound-resourceadapter>

<messageadapter>

<messagelistener>

<messagelistener-type>com.oracle.tuxedo.adapter.intf.TuxedoMDBService</mes sagelistener-type>

<activationspec>

<activationspec-class>com.oracle.tuxedo.adapter.spi.TuxedoActivationSpec</activationspec-class>

<required-config-property>

<config-property-name>source</config-property-name>

</required-config-property>

</activationspec>

```
</messagelistener>
</messageadapter>
</inbound-resourceadapter>
</resourceadapter>
</connector>
```

The inbound-resourceadapter element contains the interface class that must be implement in the connector-based MDB and the activation specification class.

. The fully qualified interface name is com.oracle.t uxedo.adapter.intf.TuxedoMDBService. The fully qualified activation specification is com.oracle.tuxedo.adapter.spi.TuxedoActivationSpec. *You must not* change any one of these two values in the Oracle Tuxedo JCA Adapter ra.xml file.

## **Oracle Tuxedo GWTDOMAIN Gateway Configuration**

You must also configure the Oracle Tuxedo GWTDOMAIN gateway to communicate with the Oracle Tuxedo JCA Adapter. Listing 6 shows a Tuxedo /Domain configuration file example.

| Listing 6 luxe | do /Domain | Configuration | File Example |
|----------------|------------|---------------|--------------|
|----------------|------------|---------------|--------------|

```
#
* DM_RESOURCES
#
VERSION=U22
#
#
#
#
* DM_LOCAL_DOMAINS
#
```

### Oracle Tuxedo GWTDOMAIN Gateway Configuration

```
# NOTE: Remove DYNAMIC_RAP line if you are not running with Tuxedo 11.1.1.2.0
#
"TDOM1" GWGRP=GROUP3
TYPE=TDOMAIN
DOMAINID="TDOM1_ID"
```

BLOCKTIME=60

SECURITY=NONE

DMTLOGDEV="C:\test\JCA\inflow\_tx/tdom/DMTLOG"

DYNAMIC\_RAP="YES"

```
#
*DM_REMOTE_DOMAINS
#
#
JDOM TYPE=TDOMAIN
      DOMAINID="JDOM_ID"
#
#
*DM_TDOMAIN
#
TDOM1 NWADDR="//localhost:12478"
JDOM NWADDR="//localhost:10801"
#
#
*DM_LOCAL_SERVICES
#
```

```
#Exported
#
#
#
*DM_REMOTE_SERVICES
#
#Imported
#
TolowerMDB
EchoMDB
INFO
ACCOUNT
```

In this example, Oracle Tuxedo *imports* the services TolowerMDB, EchoMDB, INFO, and ACCOUNT; while the Oracle Tuxedo JCA Adapter *exports* them.

## **Oracle Tuxedo JCA Adapter Deployment**

On the WebSphere Integrated Solution Console, enter <u>https://localhost:9047/ibm/console/logon.jsp</u> (where 9047 is the port number your application server is listening on).

## Configure dmconfig File

Before deploying the Oracle Tuxedo JCA Adapter for WebSphere application server, a dmconfig configuration file must be created. Listing 7 shows a dmconfig file example.

### Listing 7 dmconfig File Example

```
<?xml version="1.0" encoding="UTF-8"?><TuxedoConnector>
<LocalAccessPoint name="JDOM">
<AccessPointId>JDOM_ID</AccessPointId>
```

### Configure dmconfig File

<NetworkAddress>//localhost:10801</NetworkAddress>

</LocalAccessPoint>

<RemoteAccessPoint name="TDOM1">

<AccessPointId>TDOM1\_ID</AccessPointId>

<NetworkAddress>//localhost:12478</NetworkAddress>

</RemoteAccessPoint>

```
<SessionProfile name="profile_1">
```

<BlockTime>60000</BlockTime>

<ConnectionPolicy>ON\_STARTUP</ConnectionPolicy>

</SessionProfile>

```
<Session name="session_1">
```

<LocalAccessPointName>JDOM</LocalAccessPointName>

<RemoteAccessPointName>TDOM1</RemoteAccessPointName>

```
<ProfileName>profile_1</ProfileName>
```

```
</Session>
```

```
<Export name="ECHOMDB">
```

<RemoteName>ECHO</RemoteName>

<SessionName>session\_1</SessionName>

```
<Type>MDB</Type>
```

<Source>eis/echo</Source>

```
</Export>
```

</TuxedoConnector>

### **Resource Adapter Deployment Descriptor**

You can either create the Resource Adapter Deployment Descriptor from scratch or modify an existing one. Listing 8 shows a *Deploy Descriptor example*.

<?xml version="1.0" encoding="UTF-8"?>

### Listing 8 Deploy Descriptor Example

```
<connector xmlns="http://java.sun.com/xml/ns/j2ee"
    xmlns:xsi="http://www.w3.org/2001/XMLSchema-instance"
    xsi:schemaLocation="http://java.sun.com/xml/ns/j2ee
http://java.sun.com/xml/ns/j2ee/connector_1_5.xsd"
   version="1.5">
  <display-name>Tuxedo JCA Adapter</display-name>
  <vendor-name>Oracle</vendor-name>
  <eis-type>Tuxedo</eis-type>
  <resourceadapter-version>11gR1(11.1.1.2.1)</resourceadapter-version>
  <license>
    <description>Tuxedo SALT license</description>
    cense-required>false</license-required>
  </license>
  <resourceadapter>
<resourceadapter-class>com.oracle.tuxedo.adapter.TuxedoResourceAdapter</re
sourceadapter-class>
    <!--
     The following is the list of properties name can be configured as
adapter-wise configuration.
      traceLevel - java.lang.String - a numerical value
     xaAffinity - java.lang.String - transaction affinity to a remote
domain, "true" or "false", default to true
     keyFileName - java.lang.String - encryption key file name
      throwFailureReplyException - java.lang.Boolean - default to ture
     appManagedLocalTxTimeout - java.lang.Integer - Application managed
transaction or AUTOTRAN timeout
```

24 Oracle Tuxedo JCA Adapter Inflow Transaction Guide

#### Configure dmconfig File

```
defaults to 300 seconds
     fieldTable16Class - java.lang.String - a comma-separated list of fully
qualified FML classes
     fieldTable32class - java.lang.String - a comma-separated list of fully
qualified FML32 classes
     viewFile16Class - java.lang.String - a comma-separated list of fully
qualified VIEW classes
     viewFile32Class - java.lang.String - a comma-separated list of fully
qualified VIEW32 classes
      tpusrFile
                        - java.lang.String - path name to the TPUSR file
     remoteMBEncoding - java.lang.String - remote Tuxedo encoding name for
multi-byte language
    mBEncodingMapFile - java.lang.String - path name to Multi-byte encoding
name mapping
     autoTran
                       - java.lang.Boolean- enable adapter-wise AUTOTRAN,
default to false
    -->
```

```
<config-property>
<config-property-name>traceLevel</config-property-name>
<config-property-type>java.lang.String</config-property-type>
<config-property-value>2000000</config-property-value>
```

```
</config-property>
```

<!--

```
<config-property>
```

```
<config-property-name>xaAffinity</config-property-name>
  <config-property-type>java.lang.String</config-property-type>
  <config-property-value>true</config-property-value>
</config-property>
```

```
-->
```

```
<config-property>
<config-property-name>dmconfig</config-property-name>
<config-property-type>java.lang.String</config-property-type>
```

```
<config-property-value>C:\test\JCA\inflow_tx/adapter/dmconfig.xml</config-
property-value>
```

```
</config-property>
```

```
<config-property>
```

```
<config-property-name>keyFileName</config-property-name>
```

```
<config-property-type>java.lang.String</config-property-type>
```

```
<config-property-value>C:\test\JCA\inflow_tx/adapter/foo.key</config-prope
rty-value>
```

```
</config-property>
```

```
<config-property>
```

```
<config-property-name>debugAdapter</config-property-name>
```

```
<config-property-type>java.lang.Boolean</config-property-type>
```

<config-property-value>true</config-property-value>

```
</config-property>
```

```
<config-property>
```

```
<config-property-name>debugJatmi</config-property-name>
```

```
<config-property-type>java.lang.Boolean</config-property-type>
```

```
<config-property-value>true</config-property-value>
```

```
</config-property>
```

```
<config-property>
```

```
<config-property-name>debugConfig</config-property-name>
<config-property-type>java.lang.Boolean</config-property-type>
<config-property-value>true</config-property-value>
```

</config-property>

<config-property>

<config-property-name>debugSession</config-property-name>

<config-property-type>java.lang.Boolean</config-property-type>

<config-property-value>true</config-property-value>

</config-property>

<config-property>

<config-property-name>debugXa</config-property-name>

<config-property-type>java.lang.Boolean</config-property-type>

<config-property-value>true</config-property-value>

</config-property>

<config-property>

<config-property-name>debugPdu</config-property-name>

<config-property-type>java.lang.Boolean</config-property-type>

<config-property-value>true</config-property-value>

</config-property>

<config-property>

<config-property-name>debugSec</config-property-name>

<config-property-type>java.lang.Boolean</config-property-type>

<config-property-value>true</config-property-value>

```
</config-property>
```

<!--

-->

<outbound-resourceadapter>

<connection-definition>

<managedconnectionfactory-class>com.oracle.tuxedo.adapter.spi.TuxedoManage dConnectionFactory</managedconnectionfactory-class> <!--

The following is the list of properties that you can use to to configure connection pool or connection factory. User must either configure localAccessPointSpec or connectionFactoryName if transaction is used.

These property described here is serving as template, user should not

configure them here, instead user should configure them either through WebSphere console

or weblogic-ra.xml side file.

-->

<config-property>

<description>factory-wise AUTOTRAN setting, default to false,
overrides adapter-wise setting</description>

<config-property-name>autoTran</config-property-name>

<config-property-type>java.lang.Boolean</config-property-type>

</config-property>

<config-property>

<description>factory-wise Failure Reply Exception setting, default
to true, overrides adapter-wise setting</description>

<config-property-name>throwFailureReplyException</config-property-name>

<config-property-type>java.lang.Boolean</config-property-type>

</config-property>

<config-property>

<description>factory-wise application managed transaction or AUTOTRAN time out, overrides adapter-wise setting</description>

 </config-property>

<config-property>

 $$\$  cdescription>connection factory or pool name, this is required if XA or local application managed

transaction is required</description>

<config-property-name>connectionFactoryName</config-property-name>

<config-property-type>java.lang.String</config-property-type>

</config-property>

<config-property>

<description>application password in either clear text or cipher
text using com.oracle.tuxedo.tools.EncryptPassword tool</description>

<config-property-name>applicationPassword</config-property-name>

<config-property-type>java.lang.String</config-property-type>

</config-property>

<config-property>

<description>local access point specification of the format
//hostname:port/domainId=DOMAINID</description>

<config-property-name>localAccessPointSpec</config-property-name>

<config-property-type>java.lang.String</config-property-type>

</config-property>

<config-property>

<description>factory-wise SSL to configure whether mutual
authentication is required, default to false</description>

<config-property-name>mutualAuthenticationRequired</config-property-name>

<config-property-type>java.lang.Boolean</config-property-type>

</config-property>

<config-property-name>identityKeyStoreFileName</config-property-name>

<config-property-type>java.lang.String</config-property-type>

</config-property>

<config-property>

<description>factory-wise SSL setting for private key alias used
in the key store, must be configured if SSL is desired</description>

<config-property-name>privateKeyAlias</config-property-name>
<config-property-type>java.lang.String</config-property-type>
</config-property>

<config-property>

<description>factory-wise trusted key store file name, must be configured if SSL is desired</description>

<config-property-name>trustedKeyStoreFileName</config-property-name>

<config-property-type>java.lang.String</config-property-type>

</config-property>

<config-property>

<config-property-name>identityKeyStorePassPhrase</config-property-name>
<config-property-type>java.lang.String</config-property-type>

</config-property>

<config-property>

<description>factory-wise password for privateKeyAlias in clear
text</description>

<config-property-name>privateKeyAliasPassPhrase</config-property-name>

<config-property-type>java.lang.String</config-property-type>

</config-property>

<config-property>

<description>factory-wise password for trustedKeyStore in clear text</description>

<config-property-name>trustedKeyStorePassPhrase</config-property-name>

<config-property-type>java.lang.String</config-property-type>

</config-property>

<config-property>

<description>factory-wise RemoteAccessPoint specification of the
format //hostname:port/domainId=DOMAINID</description>

<config-property-name>remoteAccessPointSpec</config-property-name>

<config-property-type>java.lang.String</config-property-type>

</config-property>

<config-property>

<config-property-name>rapAllowAnonymous</config-property-name>

<config-property-type>java.lang.Boolean</config-property-type>

</config-property>

<config-property>

<description>factory-wise application key value for anonymous user, default to -1</description>

<config-property-name>rapDefaultApplicationKey</config-property-name>
<config-property-type>java.lang.Integer</config-property-type>

</config-property>

<config-property>

<description>factory-wise application key fully qualified class
name for AppKey generator</description>

<config-property-name>rapApplicationKeyClass</config-property-name>

<config-property-type>java.lang.String</config-property-type>

</config-property>

<config-property>

<description>factory-wise custom application key
parameter</description>

<config-property-name>rapApplicationKeyClassParam</config-property-name>

<config-property-type>java.lang.String</config-property-type>

</config-property>

<config-property>

<description>factory-wise session profile block timeout value,
default to 60000 milliseconds</description>

<config-property-name>spBlockTime</config-property-name>

<config-property-type>java.lang.Integer</config-property-type>

</config-property>

<config-property>

<description>factory-wise whether allows interoperate with 6.5
Tuxedo Domain, default to false</description>

<config-property-name>spInteroperate</config-property-name>

<config-property-type>java.lang.Boolean</config-property-type>

</config-property>

<description>factory-wise security setting, legal values: NONE, DM\_PW, APP\_PW</description>

<config-property-name>spSecurity</config-property-name>

<config-property-type>java.lang.String</config-property-type>

</config-property>

<config-property>

<description>factory-wise credential propagation policy, either LOCAL or GLOBAL</description>

<config-property-name>spCredentialPolicy</config-property-name><config-property-type>java.lang.String</config-property-type>

</config-property>

<config-property>

<description>factory-wise number of seconds that session waits
between automatic connection establishment,

default to 60 seconds. A value of 0 disabled connection retry</description>

<config-property-name>spRetryInterval</config-property-name>

<config-property-type>java.lang.Long</config-property-type>

</config-property>

<config-property>

remote Tuxedo access point. Default value is Long.MAX\_VALUE.</description>

<config-property-name>spMaxRetries</config-property-name> <config-property-type>java.lang.Long</config-property-type>

</config-property>

```
<description>factory-wise compression threshold, default to
Integer.MAX_VALUE</description>
```

<config-property-name>spCompressionLimit</config-property-name>

<config-property-type>java.lang.Integer</config-property-type>

</config-property>

<config-property>

<description>factory-wise minimum encryption strength requirement, legal values are 0, 40, 56, 128, 256.

Default value is 0.</description>

<config-property-name>spMinEncryptBits</config-property-name>

<config-property-type>java.lang.String</config-property-type>

</config-property>

<config-property>

<description>factory-wise maximum encryption strength requirement, legal values are 0, 40, 56, 128, 256.

Default value is 128.</description>

<config-property-name>spMaxEncryptBits</config-property-name>

<config-property-type>java.lang.String</config-property-type>

</config-property>

<config-property>

<description>factory-wise the maximum idle time before sending
application level keep alive.

 $\label{eq:linear} It is measured in millisecond, and roundup to seconds. \\ Default value is 0.</description>$ 

<config-property-name>spKeepAlive</config-property-name>
<config-property-type>java.lang.Long</config-property-type>
</config-property>

#### Configure dmconfig File

<description>factory-wise how long adapter will wait for acknowledgement before adapter decides the

 $\mbox{ connection already lost. Measurement in millisecond,} \\ \mbox{ and its default value is 10 seconds.}$ 

A value of 0 will disable the wait, and thus will not close the connection</description>

<config-property-name>spKeepAliveWait</config-property-name>

<config-property-type>java.lang.Long</config-property-type>

</config-property>

<config-property>

<description>factory-wise valid Tuxedo service names in a
comma-separated list. If not specified then

default import will be used and will grant all service request to remote Tuxedo domain</description>

<config-property-name>impResourceName</config-property-name>

<config-property-type>java.lang.String</config-property-type>

</config-property>

<config-property>

<description>Exported resources. Types of resource supported
are</description>

<config-property-name>exportSpec</config-property-name>

<config-property-type>java.lang.String</config-property-type>

</config-property>

<connectionfactory-interface>javax.resource.cci.ConnectionFactory</connect ionfactory-interface>

<connectionfactory-impl-class>com.oracle.tuxedo.adapter.cci.TuxedoConnecti onFactory</connectionfactory-impl-class>

```
<connection-interface>javax.resource.cci.Connection</connection-interface>
```

<connection-impl-class>com.oracle.tuxedo.adapter.cci.TuxedoJCAConnection</ connection-impl-class>

</connection-definition>

<!--

<transaction-support>NoTransaction</transaction-support>

<transaction-support>LocalTransaction</transaction-support>

-->

<transaction-support>XATransaction</transaction-support>

<authentication-mechanism>

<authentication-mechanism-type>BasicPassword</authentication-mechanism-typ e>

<credential-interface>javax.resource.spi.security.PasswordCredential</cred
ential-interface>

</authentication-mechanism>

<reauthentication-support>false</reauthentication-support>

</outbound-resourceadapter>

<inbound-resourceadapter>

<messageadapter>

```
<messagelistener>
```

<messagelistener-type>com.oracle.tuxedo.adapter.intf.TuxedoMDBService</mes sagelistener-type>

```
<activationspec>
```

### **Deploy Oracle Tuxedo JCA Adapter**

After jarring the resource adapter with deployment descriptor to create a Resource Archive, you can deploy it to a WebSphere application server.

After logging in to the WebSphere Integrated Solution Console select **Resource** from the left window pane; select **Resource Adapters** as shown in Figure 2. The **Resource adapter** window appears. Click **Browse** to find your RAR file.

| C Integrated Solutions Console - Windows I                                                                                                    | nternet Explorer                                                                                                    |                                                                                                    |                                                                                                    |
|----------------------------------------------------------------------------------------------------|----------------------------------------------------------------------------------------------------|----------------------------------------------------------------------------------------------------|----------------------------------------------------------------------------------------------------|
| C                                                                                                    | Rogin.do?action=secure                                                                                                    | V 🕄 Certificate Error 49 🗙                                                                                                    | Live Search                                                                                                    |
| Ele Edit Yew Favorites Tools Help                                                                                                    | WEB SEARCH                                                                                                    |                                                                                                    | * * (O)                                                                                                    |
| 😭 🕸 🍘 Integrated Solutions Console                                                                                                    |                                                                                                    |                                                                                                    | · 🖶 • 🕞 Bage • 🌀 Tgols • 😥 • *                                                                                                    |
| Integrated Solutions Console Welcome weble                                                                                                    | ogic                                                                                                    | Help   Logout                                                                                                    | IBM.                                                                                                    |
| Unterne (in trans.)         V)           Bill Added Antonica         V)           Bill Added Antonica         V) | Names addition<br>Internal Real Addition<br>The State State State State State State<br>State State State State State State<br>State State State State State State<br>State State State State State State<br>State State State State State State<br>State State State State State State<br>State State State State State State<br>State State State State State State<br>State State State State State State<br>State State State State State State<br>State State State State State<br>State State State State State<br>State State State State State<br>State State State State State<br>State State State State State<br>State State State State State<br>State State State State State<br>State State State State State<br>State State State State State<br>State State State State State<br>State State State State State<br>State State State State State State<br>State State State State State State<br>State State State State State State<br>State State State State State State State<br>State State State State State State State<br>State State State State State State State State State<br>State State State State State State State State State State<br>State State | and the over the "We call with the visit of a list of the form the form of the<br>start of the over the start for much be intended of the over the start for<br>start, gas or | Cites and<br>Test In the set of the set of the |
| Overs and Oreups     Monitoring and Tuning     Troubleahosting                                                                                                    |                                                                                                    |                                                                                                    |                                                                                                    |
| Service integration                                                                                                    |                                                                                                    |                                                                                                    |                                                                                                    |
|                                                                                                    |                                                                                                    |                                                                                                    | <b>3</b>                                                                                                    |

### Figure 2 WebSphere Integrated Solution Console

Click **Next**; the **General Properties** page appears as shown in Figure 3. Enter the appropriate description in the **Description** text entry box.

### Figure 3 General Properties Page

| - Ditro-lineabout-9047/hos/conscients                                                                                                    | in dolaringenere Y 🖸 Certificate Error 👫 🗙 Los Sa                                                                                                    | with 2                      |
|----------------------------------------------------------------------------------------------------|----------------------------------------------------------------------------------------------------|-----------------------------|
| File Edit View Fauvrites Tools Help                                                                                                    |                                                                                                    |                             |
| O McAfee                                                                                                    |                                                                                                    |                             |
| Si - O                                                                                                    | WEB SEARCH 🗄 🥴 My Apps 🔤 + 🥔 + 📷 💀 + 🔝 + 🛃 + 🔤 + 📓                                                                                                    | + < @                       |
| 🕈 🐟 🍘 Integrated Solutions Console                                                                                                    | <u>⊡</u> • ⊡ • ⊕                                                                                                    | • 🕞 Bage • 🕥 Tgols • 🔞 •    |
| ntegrated Solutions Console Welcome weblog                                                                                                    | e Help   Logout                                                                                                    | IBN                         |
| Views All tasks                                                                                                    | Resource adapters                                                                                                    | Close page                  |
| Welcome                                                                                                    | Resource adapters 7 - 1                                                                                                    | telp 🔤                      |
| B Guided Activities                                                                                                    | Receive advances > Receives advances                                                                                                    | Field help                  |
| E Servera                                                                                                    | Line this paper to manage resource adapters, which provide the fundamental interface for connection                                                                                                    | For field help information, |
| E Applicationa                                                                                                    | applications to an Enterprise Information System (EIS). The WebSphere(R) Relational Resource Adapter is<br>embedded within the resolution provide access to relational databases. To access another true of EIS, use                                                                                                    | marker when the help        |
| Resources                                                                                                    | this page to install a standalone resource adapter archive (RAR) file. You can configure multiple resource                                                                                                    | corsor appears.             |
| = Schedulers                                                                                                    | adapters for each installed KAK file.                                                                                                    | Page help                   |
| <ul> <li>Object pool managers</li> </ul>                                                                                                    | Configuration                                                                                                    | this page                   |
| 1 JMS                                                                                                    |                                                                                                    |                             |
| BJOSC                                                                                                    | General Properties                                                                                                    |                             |
| El Resource Adapters                                                                                                    | * Scope                                                                                                    |                             |
| <ul> <li>J2C connection factories</li> </ul>                                                                                                    | cells ineocortexNode05Cell inodes ineocortexNode05                                                                                                    |                             |
| <ul> <li>J2C activation specifications</li> </ul>                                                                                                    | Name                                                                                                    |                             |
| = J2C administered objects                                                                                                    | Tuxedo JCA Adapter                                                                                                    |                             |
| El Asynchronous beans                                                                                                    | Description                                                                                                    |                             |
| B Mail                                                                                                    | Tuxedo JCA Adapter for testing                                                                                                    |                             |
| E URL                                                                                                    |                                                                                                    |                             |
| E Rezource Environment                                                                                                    |                                                                                                    |                             |
| E Security                                                                                                    | Archive path                                                                                                    |                             |
| Environment                                                                                                    | \${CONNECTOR_INSTALL_ROOT}                                                                                                    |                             |
| R System administration                                                                                                    | Class path                                                                                                    |                             |
| Billeast and General                                                                                                    |                                                                                                    |                             |
| Distantian and Trains                                                                                                    |                                                                                                    |                             |
| Distance of the second second se |                                                                                                    |                             |
| D Troubleanooting                                                                                                    | Native path                                                                                                    |                             |
| # Service integration                                                                                                    |                                                                                                    |                             |
| 1000 E                                                                                                    |                                                                                                    |                             |
|                                                                                                    |                                                                                                    |                             |
|                                                                                                    | OK Reset Cancel                                                                                                    |                             |
|                                                                                                    |                                                                                                    |                             |
| ne                                                                                                    | Second Second Se | intranet 🔍 100% •           |

Click OK, then click Save.

38

### **Configure Activation Spec**

From Resource adapter > Tuxedo JCA Adapter, select J2C activation specification under Additional Properties; the J2C activation specification page appears as shown in Figure 4. Select New; enter a name for the activation specification and its JNDI name (this example uses EchoMDB as name and eis/echo as its JNDI name. This JNDI name is the JNDI name EchoMDB uses.

### Figure 4 J2C Activation Specification Page

| nternet Explorer                                                                                                    |                                                                                                    |                                         |
|----------------------------------------------------------------------------------------------------|----------------------------------------------------------------------------------------------------|-----------------------------------------|
| flogindo?action=secure                                                                                                    | V Certificate Error 47 X Live Search                                                                                                    | P-                                      |
|                                                                                                    |                                                                                                    |                                         |
|                                                                                                    |                                                                                                    |                                         |
| WEB SEARCH + (AC) My Apps - (M) + (M) + (M)                                                                                                    | · 🔝 · 🚳 · 🛤                                                                                                    | · · · ·                                 |
|                                                                                                    | 🔄 • 🖾 · 🖶 • 🔂 Base                                                                                                    | • 💮 T <u>o</u> ols • 🔞 • 🦈              |
| ogic                                                                                                    | Help   Logout                                                                                                    | IBM.                                    |
| Resource adapters                                                                                                    |                                                                                                    | Close page                              |
| Resource adapters                                                                                                    |                                                                                                    |                                         |
| General Properties                                                                                                    |                                                                                                    | The additional pro                      |
| <ul> <li>\$cope</li> <li>cellsineocortexNode05CellinodesineocortexNode05</li> </ul>                                                                                                    |                                                                                                    | the general prope<br>this item are appl |
| * Provider                                                                                                    |                                                                                                    | saved.                                  |
| Tuxedo JCA Adapter                                                                                                    |                                                                                                    | Additional Prope                        |
| * Name<br>EchoMOB                                                                                                    |                                                                                                    |                                         |
|                                                                                                    |                                                                                                    |                                         |
| INPL name                                                                                                    |                                                                                                    |                                         |
| 3NDI name<br>eis/echo                                                                                                    |                                                                                                    |                                         |
| JUCI name<br>(aristate)<br>Description                                                                                                    | 3                                                                                                    |                                         |
| 2007 same                                                                                                    |                                                                                                    |                                         |
| Indianet                                                                                                    | 2                                                                                                    |                                         |
| pict neme<br>existen<br>Description<br>Autoactivetion elles<br>Constanting for the set<br>Constanting of the set of the constanting of the set<br>of the set of the set of the set of the constanting of the set<br>of the set of the set of the set of the constanting of the set of the set of the constanting of the set of the set of                                                                                                    | gorted by com orade.kvede adapter pj.TweddAthationSpec                                                                                                    | custom pro                              |
| And name Andro  Andro Andro  Andro Andro  Andro Andro Andr                                                                                                    | uneral by come works have do adapted and Taxatic Administration (and                                                                                                    | custom pro                              |
| MOL name       Pasciption       Casciption       Automative       Automative       Internal       Internal       Internal       Internal       Internal       Internal       Internal       Internal       Internal       Internal       Internal       Internal       Internal       Internal       Internal       Internal       Internal                                                                                                    | a<br>aported by com drade kuvedo adapter op: TwoedoAthationBpac (                                                                                                    | custom pro                              |
| pict news<br>participant<br>Description<br>Automatication sites<br>(Description)                                                                                                    | a and a stand of the stand of a stand of the stand of the | custom pro                              |
| INCL name<br>Income<br>Passingtion<br>Authorities<br>(cons) M<br>* Massas literative<br>(cons) Sector type<br>(cons) Sector type<br>(cons) Sec | gented by com oracle hoveds adapter up. Towedshimetonispec 3                                                                                                    | Gustom proj                             |

Click **OK** to complete specification.

### **Configuring MDB Using WebSphere Integrated Console**

Start your WebSphere application server and log in to WebSphere using the Integrated Solution Console. The console port number usually is 904X where "X" can be any digit.

```
Note: You can find a logs/server1/SystemOut.log. Look for "TCP Channel TCP_3 is listening."
```

### **Deploy MDB To WebSphere**

### **Configure a Shared Library**

On the left pane of console select **Environment**; this expands the menu item with a sub-menu. Select **Shared Library**; the **Shared Library** screen appears.

Click **New;** the configuration screen appears. Fill in **Name** with any name you like. For this example, enter **EchoMDBEnv** in the **Name** text entry box. In the Classpath window enter the full path name of the following two JAR files.

- com.bea.core.jatmi\_1.3.2.0.jar
- com.oracle.tuxedo.adapter\_1.2.1.0.jar

Use the Enter key as a separator then click Save.

### **Install MDB**

On left pane of the console, select **Applications**, then select **Install New Application**. The **Enterprise Application** menu appears.

In Path to the new application select Local file system. Use Browse to select the EchoMDB.jar file.

In How do you want to install the application, select Show me all installation options and parameters. Click Next; the Select installation options page appears as shown in Figure 5. Select Deploy enterprise beans, then click Next.

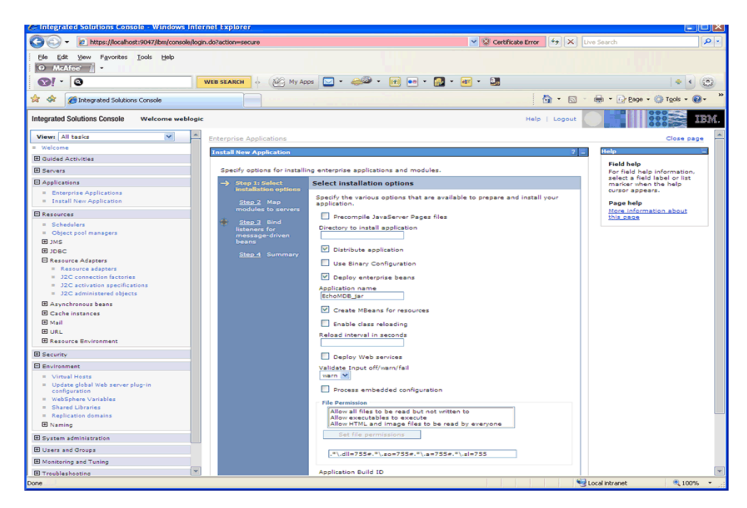

Figure 5 Select installation Options Page

In the "Step 2: Map modules to servers" select the server where you want your Echo MDB be available. Place a check mark to "EchoMDB" then click **Apply**. Click **Next**.

40

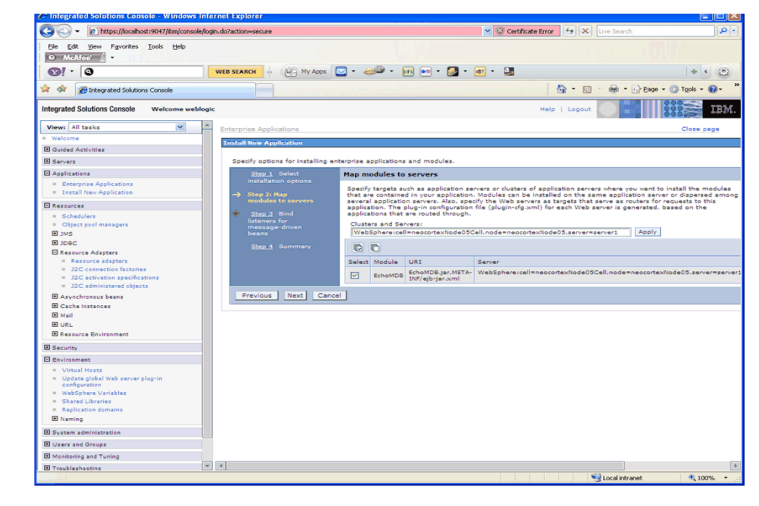

### Figure 6 Select EchoMDB Module

In the "Step 3: Bind listeners for message-driven beans" select Activation Specification as shown in Figure 7 then enter the JNDI name for this MDB (in this case, enter eis/echo).

### Figure 7 Activation Specification

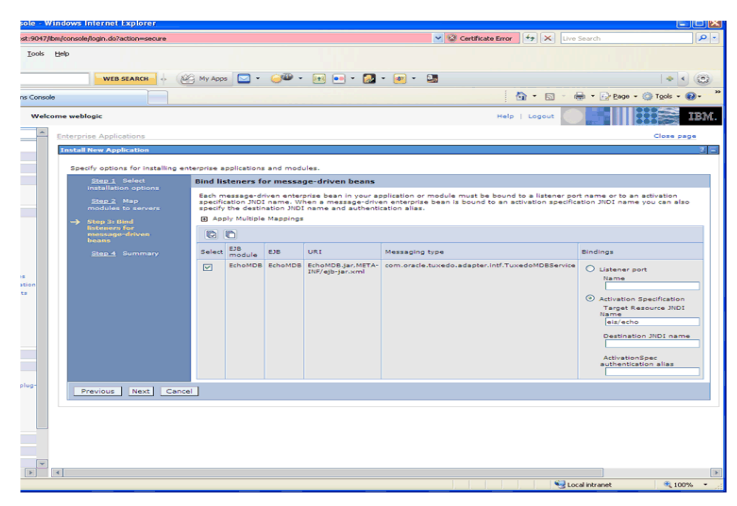

Click **Next**: the Summary page appears as shown in Figure 8. Click **Finish**. The application server compiles and deploy deploys the MDB.

41

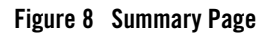

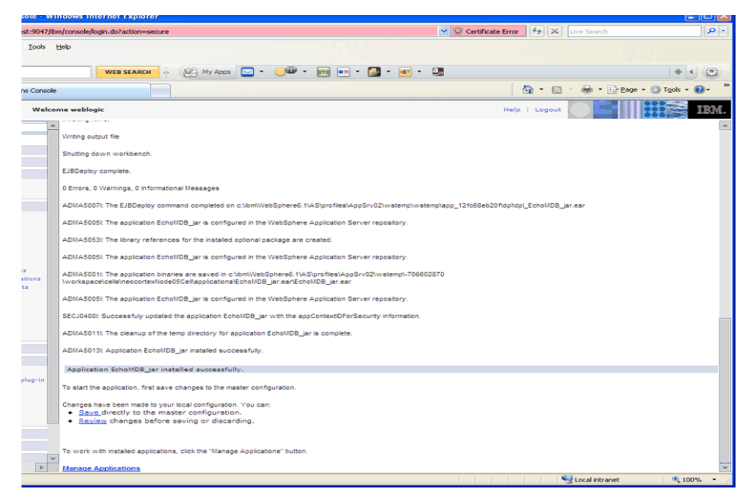

Click Save.

### Activate MDB

From the left pane of the console select **Applications** and then select **Enterprise Applications**. Select **EchoMDB.jar** and click **Start**. **Echo" EJB** is activated.

## **Oracle Tuxedo Application Domain**

### **Oracle Tuxedo Configuration**

Listing 1 shows the Oracle Tuxedo UBBCONFIG file used in this example.

|  | Listing 1 | Oracle Tuxedo | UBBCONFIG | File I | Example |
|--|-----------|---------------|-----------|--------|---------|
|--|-----------|---------------|-----------|--------|---------|

```
#
#
#Ubbconfig domain1
#
*RESOURCES
IPCKEY 51301
```

### Oracle Tuxedo Application Domain

| MASTER        |      | site1 |     |  |  |
|---------------|------|-------|-----|--|--|
| MAXACCESSERS1 | 00   |       |     |  |  |
| MAXSERVERS    | 25   |       |     |  |  |
| MAXSERVICES   | 50   |       |     |  |  |
| MODEL         |      |       | SHM |  |  |
| LDBAL         |      |       | Ν   |  |  |
| BLOCKTIME 1   |      |       |     |  |  |
| SCANUNIT      | 5    |       |     |  |  |
| SECURITY      | NONE |       |     |  |  |
|               |      |       |     |  |  |

#### \*MACHINES

DEFAULT:

APPDIR="C:\test\JCA\inflow\_tx/tdom1"
TUXCONFIG="C:\test\JCA\inflow\_tx/tdom1/TUXCONFIG"
TUXDIR="c:\tuxedo\tux11g"

"NEOCORTEX"LMID=site1

MAXWSCLIENTS=2

\*GROUPS

GROUP3 LMID=site1 GRPNO=3OPENINFO=NONE
GROUP2 LMID=site1 GRPNO=2OPENINFO=NONE
GROUP1 LMID=site1 GRPNO=1 TMSNAME=TMS TMSCOUNT=3
#GROUP1 LMID=site1 GRPNO=1

\*SERVERS

DEFAULT:

CLOPT="-A" RESTART=Y MAXGEN=5

DMADM SRVGRP=GROUP2SRVID=1

GWADM SRVGRP=GROUP3SRVID=2

GWTDOMAINSRVGRP=GROUP3SRVID=3

ENVFILE="C:\test\JCA\inflow\_tx/tdom1/gwt.env"

simpserv SRVGRP=GROUP1SRVID=20

\*SERVICES

TOUPPER\_STR

```
Tuxedo /Domain Configuration
The following is the /Domain configuration for this sample.
#
*DM_RESOURCES
#
VERSION=U22
#
#
*DM_LOCAL_DOMAINS
#
* NOTE: Remove DYNAMIC_RAP line if you are not running with Tuxedo 11.1.1.2.0
#
"TDOM1" GWGRP=GROUP3
```

### Oracle Tuxedo Application Domain

TYPE=TDOMAIN

DOMAINID="TDOM1\_ID"

BLOCKTIME=60

SECURITY=NONE

DMTLOGDEV="C:\test\JCA\inflow\_tx/tdom1/DMTLOG"

DYNAMIC\_RAP="YES"

### #

\*DM\_REMOTE\_DOMAINS # # JDOM TYPE=TDOMAIN DOMAINID="JDOM\_ID" # # \*DM\_TDOMAIN # TDOM1 NWADDR="//localhost:12478" JDOM NWADDR="//localhost:10801" # # \*DM\_LOCAL\_SERVICES # #Exported # TOUPPER\_STR

```
#
*DM_REMOTE_SERVICES
#
#Imported
#
ECHO
```

## **Programming MDB For Oracle Tuxedo JCA Adapter**

## Interface TuxedoMDBService

The Tuxedo JCA Adapter provides an **EJB MDB** interface that you must implement in your **EJB** application code.

**Note:** The **MDB** interface is similar to the existing **EJB** supported by *Oracle Tuxedo JCA Adapter*; however, they are not the same.

Listing 2 shows the interface listing.

### Listing 2 Interface Listing

```
package com.oracle.tuxedo.adapter.intf;
import weblogic.wtc.jatmi.Reply;
import com.oracle.tuxedo.adapter.tdom.TPServiceInformation;
import com.oracle.tuxedo.adapter.TuxedoReplyException;
public interface TuxedoMDBService {
    public Reply service(TPServiceInformation service) throws
    TuxedoReplyException;
  }
```

This is different from a *JMS*-based **MDB**, it uses the service() interface instead of the onMessage() interface. Listing 3 shows an **MDB** code example that implements the "*Tolower*" service for an Oracle Tuxedo client.

### Listing 3 MDB Code Example

package ejbs;

```
import com.oracle.tuxedo.adapter.TuxedoReplyException;
import com.oracle.tuxedo.adapter.intf.TuxedoMDBService;
import com.oracle.tuxedo.adapter.tdom.TPServiceInformation;
import javax.ejb.MessageDrivenBean;
import javax.ejb.MessageDrivenContext;
import javax.jms.Message;
import weblogic.wtc.jatmi.Reply;
import weblogic.wtc.jatmi.TypedString;
public class TolowerMDBBeanBean
    implements MessageDrivenBean, TuxedoMDBService
{
    public TolowerMDBBeanBean()
    {
    }
    public MessageDrivenContext getMessageDrivenContext()
    {
        return fMessageDrivenCtx;
    }
```

```
public void setMessageDrivenContext(MessageDrivenContext ctx)
  {
      fMessageDrivenCtx = ctx;
  }
 public void ejbCreate()
  {
  }
 public void onMessage(Message message)
  {
  }
 public void ejbRemove()
  {
  }
 public Reply service(TPServiceInformation mydata)
      throws TuxedoReplyException
  {
      TypedString data = (TypedString)mydata.getServiceData();
      String lowered = data.toString().toLowerCase();
      TypedString return_data = new TypedString(lowered);
      mydata.setReplyBuffer(return_data);
      return mydata;
 }
private static final long serialVersionUID = 1L;
```

48

```
private MessageDrivenContext fMessageDrivenCtx;
```

}

## **Creating an Inbound Connector-Based MDB Using IBM ASTK**

This procedure creates a Connector-Based EJB 2.1 MDB using WebSphere ASTK 6.1. The simple EJB MDB echoes the input string back to the Oracle Tuxedo Client. The name of the project is called EchoMDB.

### **Use J2EE Perspective**

If you are not already in "J2EE" perspective, do the following to change to "J2EE" perspective. From menu *Window* select *Open Perspective*, and then select *J2EE*.

### **Create EJB Project**

From menu "*File*" select *New*, then select *Project...*. Expand **EJB** by clicking it, and then highlight *EJB Project*. Click *Next*.

In *EJB Project* menu fill in *Project Name*" with "*EchoMDB*. Click *Next*. The "*Select Project Facets*" menu will be shown.

In "Select Project Facets" menu, make sure "EJB Module" version is "2.1", "Java" version is "5.0", and "WebSphere EJB (Extended" version is "6.1", and make sure these three are selected. Click on "Next".

In "*EJB Module*" menu you uncheck "*create an EJB Client JAR module to hold the client interface and classes*" since inbound EJB is invoked by Oracle Tuxedo JCA Adapter so it is not needed. Click on "*Finish*".

### **Setup Build Environment**

Right click on project **EchoMDB** in the **Project Explorer**. Select **Properties** from the context menu, **the Properties for EchoMDB** window appears as shown in Figure 9.

Select Add External JARs... from the "Java Build Path". Add the following two Jar files from Oracle Tuxedo JCA Adapter RAR file. (If you have not unzipped the RAR file, do so now.)

```
com.bea.core.jatmi_1.3.2.0.jar
com.oracle.tuxedo.adapter_1.2.1.0.jar
```

Click OK.

### Figure 9 EchoMDB Properties Window

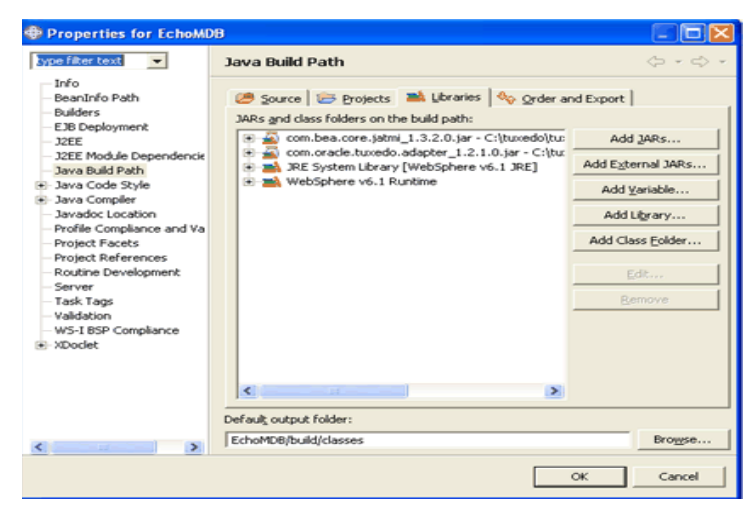

### **Create Message-Driven Bean**

On the left Window pane under the **Project Explorer**, expand the newly create MDB project EchoMDB. Right click **EchoMDB**, select **New**, and then select **Other**. Select **Enterprise Bean** and click **Next**. The **Create an Enterprise Bean** popup window appears as shown in Figure 10.

In the popup window select Message-driven bean. Enter the Bean name with value EchoMDB.

Figure 10 Create an Enterprise Bean Window

| 🚭 Create an En                                                      | terprise Bean                                                                                        | $\mathbf{X}$  |
|---------------------------------------------------------------------|----------------------------------------------------------------------------------------------------|---------------|
| Create an Ente<br>Select the EJB typ                                | rprise Bean<br>e and the basic properties of the bean.                                               |               |
| C Session bean<br>Message-drive<br>Entity bean wi<br>Entity bean wi | in bean<br>th bean-managed persistence (BMP) fields<br>th container-managed persistence (CMP) fields |               |
| E3B project:<br>Bean name:<br>Source folder:<br>Default package:    | EchoMDB<br>EchoMDB<br>Statester<br>ejbs                                                              | New<br>Browse |
|                                                                     | < Back Next > Binish                                                                                 | Cancel        |

Click Next. The "Message Driven Bean type" popup window appears as shown in Figure 11. Select Other Type and then click Browse. Enter TuxedoMDBService and select from the list shown in Figure 11, then click OK.

### Figure 11 Message Driven Bean Type Window

| Type Selection                      |                              | Ē     |
|-------------------------------------|------------------------------|-------|
| Select an interface using:(any)     |                              | -     |
| TuxedoM                             |                              |       |
| Matching types:                     |                              |       |
| TuxedoMD8Service - com.oracle.tux   | edo.adapter.intf             |       |
| <                                   |                              | )     |
| com.oracle.tuxedo.adapter.intf - Co | racle.tuxedo.adapter_1.2.1.0 | ).jar |
|                                     | OK Can                       | cel   |

The Message Driven Bean type popup window appears. Click Finish.

### **Modify EchoBean**

Expand **ejbModule** in the left window pane until you see **EchoMDBBean.java**. EchoMDBBean.java must be modified to perform the ECHO service. Double click **EchoMDBBean.java** and the edit window pane with default editor appears as shown in Figure 12.

### Figure 12 Edit Window

| Size - renownosenin jura - now the opphere wpplication server room                                                                                                    |                                                                                                    |                                                                                                    |                                                            |                                                                                       |      | الكالك        |
|----------------------------------------------------------------------------------------------------|----------------------------------------------------------------------------------------------------|----------------------------------------------------------------------------------------------------|------------------------------------------------------------|---------------------------------------------------------------------------------------|------|---------------|
| File Edit Source Refactor Navigate Search Project Run Window Help                                                                                                    |                                                                                                    |                                                                                                    |                                                            |                                                                                       |      |               |
| ] 🗂 • 🔜 🌰   🎄 • Ø • 9₄ • ] 🗃 😢 ] 🖏 🧉   😂   🕮 ] 🕖 ]                                                                                                    | 🙋 🛷 🛛 🗾 🔯 🖉 🖓 😒                                                                                                    | j <b>i • \$ \$ </b> • ₹                                                                                                    |                                                            |                                                                                       | E 🖸  | JZEE CResourc |
| 😵 Project Explorer 😫 🛛 Navigator 📄 😘 🌄 🗖                                                                                                    | 🕢 TolowerMDEBeanBean.java 🛛 🕢                                                                                                    | EchoMDEBean.jav                                                                                                    | X                                                          |                                                                                       | - 0  | 1 Sos         |
| ter interfactore in central in the second second s | <pre>package class<br/>package class<br/>package class<br/>package class<br/>package class<br/>package class<br/>public class <u>chol058</u><br/>genetic<br/>genetic<br/>package class<br/>package class</pre> | m class for<br>lean<br>sageDrivenBe<br>xxedo.adapter<br>.KessageDrive<br>menContext<br>MessageDrivenCts;<br>renContext<br>sageDrivenCts; | Enterprise<br>an,<br>.intf.Tuxe<br>enContext<br>nContext g | Bean: EchoMDB<br>doMDBService (<br>fRessageDriven<br>etRessageDrive<br>ax.ejb.Ressage | Ctx; |               |
| IRE System Library [WebSphere v6.1 JRE]                                                                                                    | fMessageDrive                                                                                                    | mCtx = ctx;                                                                                                    |                                                            |                                                                                       | ×    |               |
| WebSphere v6.1 Runtime     A grant bas core table: 1.3.2.0 tar. C/broadshov101ep. 1200tics inflow table                                                                                                    |                                                                                                    |                                                                                                    | -                                                          |                                                                                       | >    | <b>C</b> 100  |
| <ul> <li>com. bea.core.jaum_1.3.2.0.jar - Ct(turedo)(tux101rp_1203)(ca.inflow_ctr)c</li> <li>com. oracle.turedo.adapter_1.2.1.0.jar - Ct(turedo)(tux101rp_1203)(ca.inflow_ctr)c</li> </ul>                                                                                                    | Problems Tasks Properties Servers S                                                                                                    | inippets 📮 Consol                                                                                                    | . 23                                                       |                                                                                       | ್    | 🖸 - 🛟 - 🖓     |
| a So had                                                                                                    | A console is not available.                                                                                                    |                                                                                                    |                                                            |                                                                                       |      |               |
|                                                                                                    |                                                                                                    | Writable                                                                                                    | Smart Insert                                               | 4:33                                                                                  |      |               |

Add the following lines shown in Listing 1at the top of the class file.

### Listing 1 Add New Lines

```
import weblogic.wtc.jatmi.Reply;
import weblogic.wtc.jatmi.TPException;
import weblogic.wtc.jatmi.TPReplyException;
import weblogic.wtc.jatmi.TypedString;
```

```
import com.oracle.tuxedo.adapter.TuxedoReplyException;
import com.oracle.tuxedo.adapter.intf.TuxedoMDBService;
import com.oracle.tuxedo.adapter.tdom.TPServiceInformation;
```

Edit the method service() at the end of the class file as shown in Listing 2.

### Listing 2 service()

```
public weblogic.wtc.jatmi.Reply service(
        com.oracle.tuxedo.adapter.tdom.TPServiceInformation mydata)
        throws com.oracle.tuxedo.adapter.TuxedoReplyException {
        TypedString data;
        data = (TypedString)mydata.getServiceData();
        mydata.setReplyBuffer(data);
        return mydata;
    }
```

### Build

Right click project **EchoMDB** in the Project Explorer, and then select **Deploy** as shown in Figure 13. This compiles it into class in the build directory.

### Figure 13 Compile

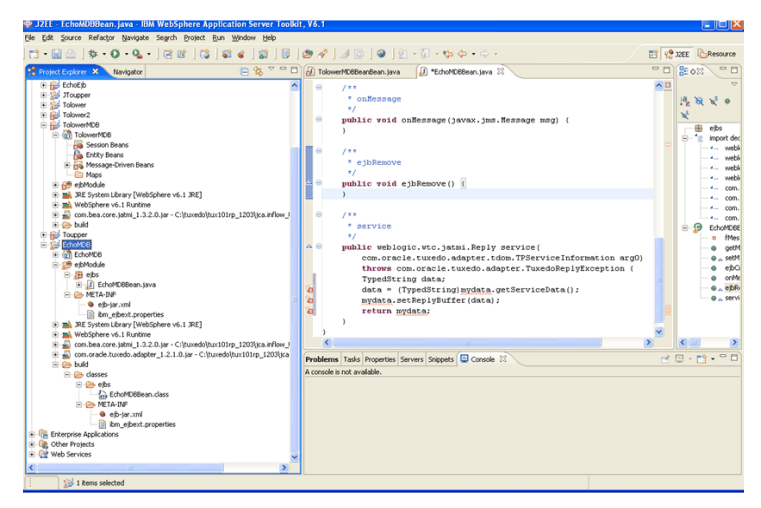

### **Create EJB JAR File**

Right click the project **EchoMDB** in the Project Explorer and select **Export**. The **Export** menu popup appears as shown in Figure 14.

### Figure 14 Export Popup Window

| Description of the second second seco | $\sim$ |
|----------------------------------------------------------------------------------------------------|--------|
| Select<br>Export an EJB project into an EJB JAR file                                                                                                    | N      |
| Select an export destination:                                                                                                    |        |
| Ant Buildfiles     App Clent JAR file     App Clent JAR file     Active file     Data Model Template     Deployable features     Deployable features     Deployable featu      |        |
| < Back Next > Einish                                                                                                    | Cancel |

In the Export popup window select **EJB JAR file**. Click **Next**. The **EJB Jar Export** popup window appears as shown in Figure 15. Select **EchoMDB** from the drop down menu, and enter the complete path of the jar file name in the **Destination:** text field. Click **Finish**.

### Figure 15 EJB Jar Export Popup Window

| JB Jar Exp<br>Export EJB pr | ort<br>roject to the local | file system.    |         | -   |       |
|-----------------------------|----------------------------|-----------------|---------|-----|-------|
| EJB module:                 | EchoMDB                    |                 |         | -   |       |
| Destination:                | c:\test\jca\inflov         | v_tx\;was\Echol | MD8.jar | - E | zowse |
| Export of                   | wroe files                 |                 |         |     |       |
| Cverwrit                    | e existing file            |                 |         |     |       |
|                             |                            |                 |         |     |       |
|                             |                            |                 |         |     |       |
|                             |                            |                 |         |     |       |
|                             |                            |                 |         |     |       |
|                             |                            |                 |         |     |       |
|                             |                            |                 |         |     |       |
|                             |                            |                 |         |     |       |
|                             |                            |                 |         |     |       |
|                             |                            |                 |         |     |       |
|                             |                            |                 |         |     |       |
|                             |                            |                 |         |     |       |
|                             |                            |                 |         |     |       |
|                             |                            |                 |         |     |       |

The Save Resources popup window appears as shown in Figure 16 click "OK".

### Figure 16 Save Resources Popup Window

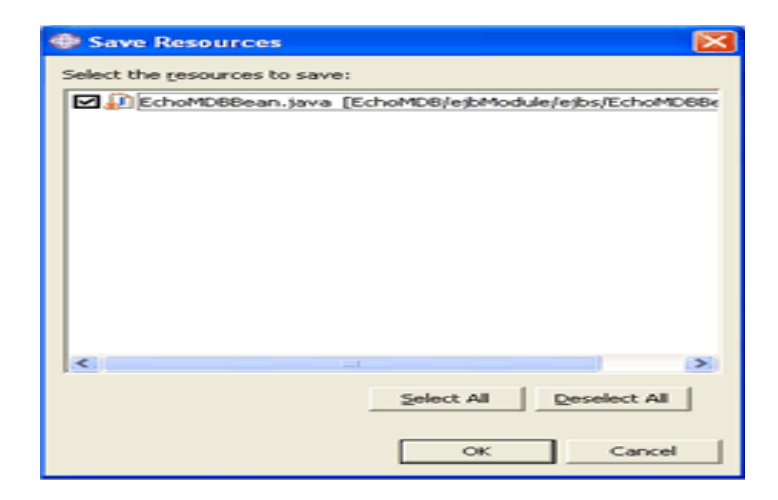

For *Oracle Tuxedo JCA Adapter* dispatching-based MDB, you must add activation-config-property to its ejb-jar.xml file using one of two ways.

1. The first method is to unzip the jar file. After the jar file is unzipped, modify the META-INF/ejb-jar.xml, and then re-jar the bean jar file. Listing 1 shows an example ejb-jar.xml file suitable to this type of MDB.

#### Listing 1 ejb-jar.xml File Example

```
<messaging-type>com.oracle.tuxedo.adapter.intf.TuxedoMDBService</messag
ing-type>
```

```
<transaction-type>Container</transaction-type>
<!-- the values for the Activation Spec JavaBean -->
<activation-config>
        <activation-config-property>
```

```
<activation-config-property-name>source</activation-config-property-name>
```

Where eis/echo is the JNDI name of EchoMDB.

 Similarly, the second method is to modify ejb-jar.xml file directly to add activation-config-property using ASTK before the MDB is being deployed and exported.

### **Oracle Tuxedo Transactional Client Source Code**

Listing 2 shows the simple Oracle Tuxedo native client that accesses the ECHO service imported from WebSphere application server.

Listing 2 ECHO Service Imported from WebSphere Application Server

```
#include <stdio.h>
#include "atmi.h"
main(int argc, char *argv[])
{
    char *sendbuf, *rcvbuf;
    long sendlen, rcvlen;
    int ret;
    if (tpinit((TPINIT *)NULL) == -1) {
```

```
(void)fprintf(stderr, "Tpinit failed\n");
   exit(1);
 }
 sendlen = strlen(argv[1]);
 if ((sendbuf = (char *)tpalloc("STRING", NULL, sendlen + 1)) == NULL) {
      (void)fprintf(stderr, "Error allocating send buffer\n");
     tpterm();
    exit(2);
 }
 if ((rcvbuf = (char *)tpalloc("STRING", NULL, sendlen + 1)) == NULL) {
      (void)fprintf(stderr, "Error allocating receive buffer\n");
   tpfree(sendbuf);
     tpterm();
    exit(2);
 }
  (void)strcpy(sendbuf, argv[2]);
 tpbegin(45, 0);
 ret = tpcall("ECHO", (char *)sendbuf, 0, (char **)&rcvbuf, &rcvlen,
(long)0);
 if (ret == -1) {
   tpabort(0);
   tpfree(sendbuf);
   tpfree(recvbuf);
   tpterm();
   exit(1);
 }
 userlog("Return string: %s", rcvbuf);
 tpcommit(0);
```

```
tpfree(sendbuf);
tpfree(rcvbuf);
tpterm();
return(0);
```

}